## Breakout-Räume

Die Klickanleitung - Step by Step

ᢞ

Dirk Jäger - 12. November 2020

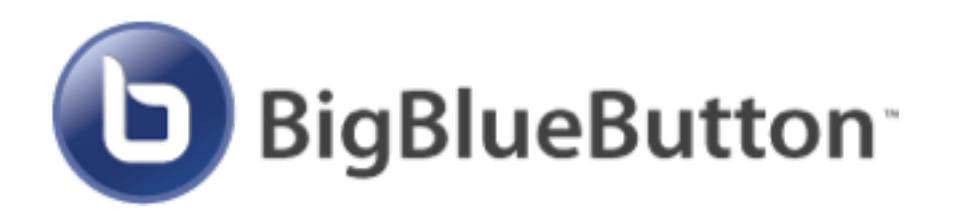

## Einführung

Diese Anleitung beschreibt die Möglichkeiten, Breakout-Räume einzurichten.

BigBlueButton kann den Schülern Räume anbieten, damit diese sich in Gruppenarbeit "zurückziehen" können.

Wie das funktioniert, wird hier beschrieben ...

## Klickanleitung

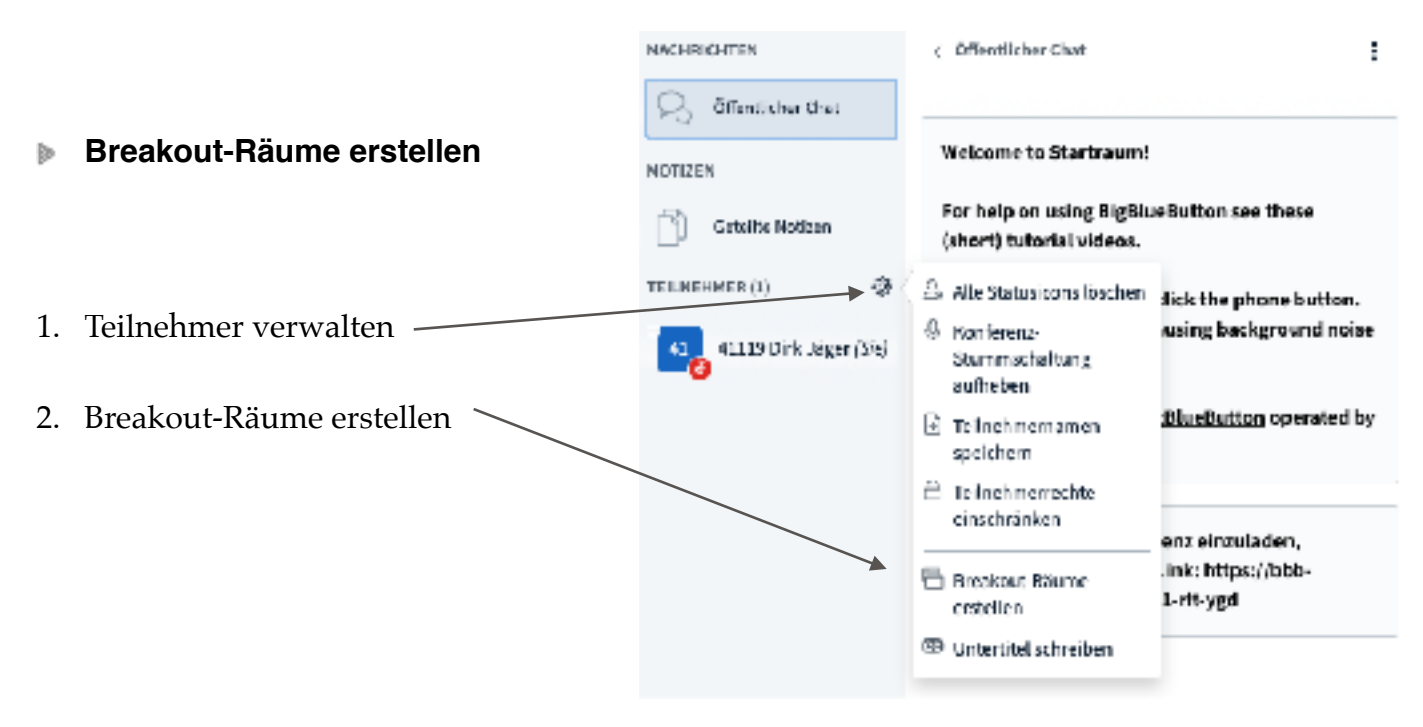

3. Hier kann man die Anzahl der Räume (Gruppen) und die Dauer der gemeinsamen Arbeitszeit einrichten.

|   |                                                                                       | Breakout-Räume                                                                                           | Schlieben                   | Disteller         |
|---|---------------------------------------------------------------------------------------|----------------------------------------------------------------------------------------------------|-----------------------------|-------------------|
| * | Der Moderator kann hier die<br>anwesenden Personen den<br>"Breakout-Räumen" zuweisen, | Tipp: Sie können per drag-and-drop cie Teilnehmer ei<br>Anzahl der Riume Dauer (Mirute<br>2 15           | nem bestimmien Breakou      | Prisili; zvordnen |
| * | die Teilnehmer sich selbst einteilen lassen.                                          | Des Teilnehmerr erlauben, sich selber eines Breakout-<br>Nicht zugewiesen (1) Raum 1<br>41115 Dirk Jäger | Raim augenfücten.<br>Raim 2 |                   |
| * | dem Zufall die Einteilung<br>überlassen oder                                          |                                                                                                    |                             |                   |